## Creating a RecTrac/WebTrac Account

1. Go to

https://webtrac.mwr.army.mil/webtrac103/wbwsc/benningrectrac.wsc/wbsplash.html?wbp=1

## 2. Click 'Need an account?'

|                                      | HOME          | SEARC                        | сог      | NTACT US   | FAQS           |
|--------------------------------------|---------------|------------------------------|----------|------------|----------------|
| Patron Login                         |               | 1                            |          |            |                |
| Password:                            |               |                              |          | -          | TI -           |
|                                      | M             | Se office                    | NE       | -          | a // 🥑         |
| Sign In                              | A             | Line                         | - A      | CAR        |                |
| Forgot your password?                |               |                              | -        | The second | 1 mm           |
| MWR Programs                         | Fort Benning  |                              |          |            | and the second |
| Automotive Skills<br>ODR Recreations | MWR           | <b>Online</b>                | Servia   | es         | DA TO          |
| Bowling Center<br>Golf               | Community Rec | reation                      |          |            |                |
| Pool                                 | vo calandan   |                              |          |            |                |
| Click Here                           | vic Calendar  | upcoming in                  | ps<br>Se |            |                |
| Upcoming Events                      | ter ter ter   | Selected of the local sector | · · ·    |            | 100            |
| 5k Running Series                    |               |                              | 94<br>10 |            |                |
|                                      |               | to be been                   |          |            |                |
|                                      |               |                              |          |            | 10.00 B        |

3. Fill out all required fields in blue, as well as Spouse information (Secondary Guardian) if applicable.

| REQUIRED DATA                        | 1942 - 1944                         |                               |              |
|--------------------------------------|-------------------------------------|-------------------------------|--------------|
| User Name (up to 50 chars)           | johnsmith                           |                               |              |
| Password (up to 50 chars)            | •••••                               |                               |              |
| Re-Type to Confirm                   | •••••                               |                               |              |
| lead of Household Informat           | ion                                 |                               |              |
| Name of Primary Guardian (First)     | John                                |                               |              |
| Name of Primary Guardian (Last)      | Smith                               |                               |              |
| Gender                               | Male                                | V                             |              |
| ate of Birth (mm/dd/yyyy)            | 01/01/1970                          |                               |              |
| Secondary Guardian Informa           | ition                               |                               |              |
| Name of Secondary Guardian           | Jane Doe                            |                               |              |
| Name of Secondary Guardian           | Smith                               |                               |              |
| Gender                               | Female                              | ~                             |              |
| Date of Birth (mm/dd/yyyy)           | 01/01/1970                          |                               |              |
| Email and Pho <u>ne Informatio</u>   | n                                   |                               |              |
| Primary EMail Address                | iohn.smith@mail.com                 |                               |              |
| Re-Type to Confirm EMail Address     | john.smith@mail.com                 |                               |              |
| Home Phone w/ area code              | (123)123-1231                       | 71                            |              |
| Cell Phone w/ area code              |                                     |                               |              |
| Work Phone w/ area code              |                                     |                               |              |
| (XXX)XXX-XXXX                        |                                     |                               |              |
| NOTE EXTENSION                       |                                     |                               |              |
| Address Information                  |                                     |                               |              |
| Mailing Address                      | 1234 A Street                       |                               |              |
| Street Address if different          |                                     |                               |              |
| City                                 | Fort Benning                        |                               |              |
| State                                | GA                                  |                               |              |
| Postal/Zip Code                      | 31905                               |                               |              |
| Country                              |                                     |                               |              |
| Emergency Contact Informat           | tion                                |                               |              |
|                                      |                                     |                               |              |
| Name of Emergency Contact<br>(First) | Name of Emergency Contact<br>(Last) | Contact Phone w/ area<br>code | Relationship |
| #1                                   |                                     |                               |              |

- 4. Click 'Finish' when complete.
- 5. Add any children to your household by clicking 'Add Family Member'

## Please complete the following information for every family member that will use our services

| # | First Name | Last Name | Nickname | Gender | Date of Birth | School Grade |
|---|------------|-----------|----------|--------|---------------|--------------|
| 1 | John       | Smith     |          | Male   | 01/01/1970    | Unspecified  |
| 2 | Jane Doe   | Smith     |          | Female | 01/01/1970    | Unspecified  |

6. Fill in required data in blue.

| Last Name Smith Nickname Gender Male  V Date of Birth (mm/dd/yyyy) 01/01/2020 |
|-------------------------------------------------------------------------------|
| Nickname<br>Gender Male V<br>Date of Birth (mm/dd/vvvv) 01/01/2020            |
| Gender Male  V Date of Birth (mm/dd/vvvv) 01/01/2020                          |
| Date of Birth (mm/dd/vvvv)                                                    |
|                                                                               |
| School Grade Unspecified 🗸                                                    |
| or highest grade<br>completed highest grade                                   |
| completed                                                                     |

7. Click 'Finish' when complete, then 'Done'.

|     |               |                 |            |         | The off       |              |
|-----|---------------|-----------------|------------|---------|---------------|--------------|
| tre | ated confider | ntially and use | d only for | placeme | ent purposes. |              |
|     |               |                 |            |         |               |              |
| #   | First Name    | Last Name       | lickname   | Gender  | Date of Birth | School Grade |
| 1   | John          | Smith           |            | Male    | 01/01/1970    | Unspecified  |
| 2   | Jane Doe      | Smith           |            | Female  | 01/01/1970    | Unspecified  |
| -   | Carlos and    | Cartal          |            | Mala    | 01/01/2020    | Unconsidiant |

8. Complete! You are now registered into DFMWR Fort Benning RecTrac/WebTrac.

| FAMILY AND MWR PROGRAMS   | Ft. Benning   Change Garrison |
|---------------------------|-------------------------------|
|                           |                               |
| 🚹 Messages                |                               |
| Thank you for signing up! |                               |
| ОК                        |                               |
|                           |                               |
|                           | p   Contact Us   Mobile Web   |

- For issues pertaining to creating households on WebTrac, please contact Haley Ryan at:
  - o (706) 329-1034
  - o or haley.c.ryan.naf@mail.mil